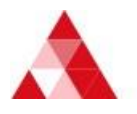

# <u>Uniface Anywhere バージョンアップ時の留意点</u>

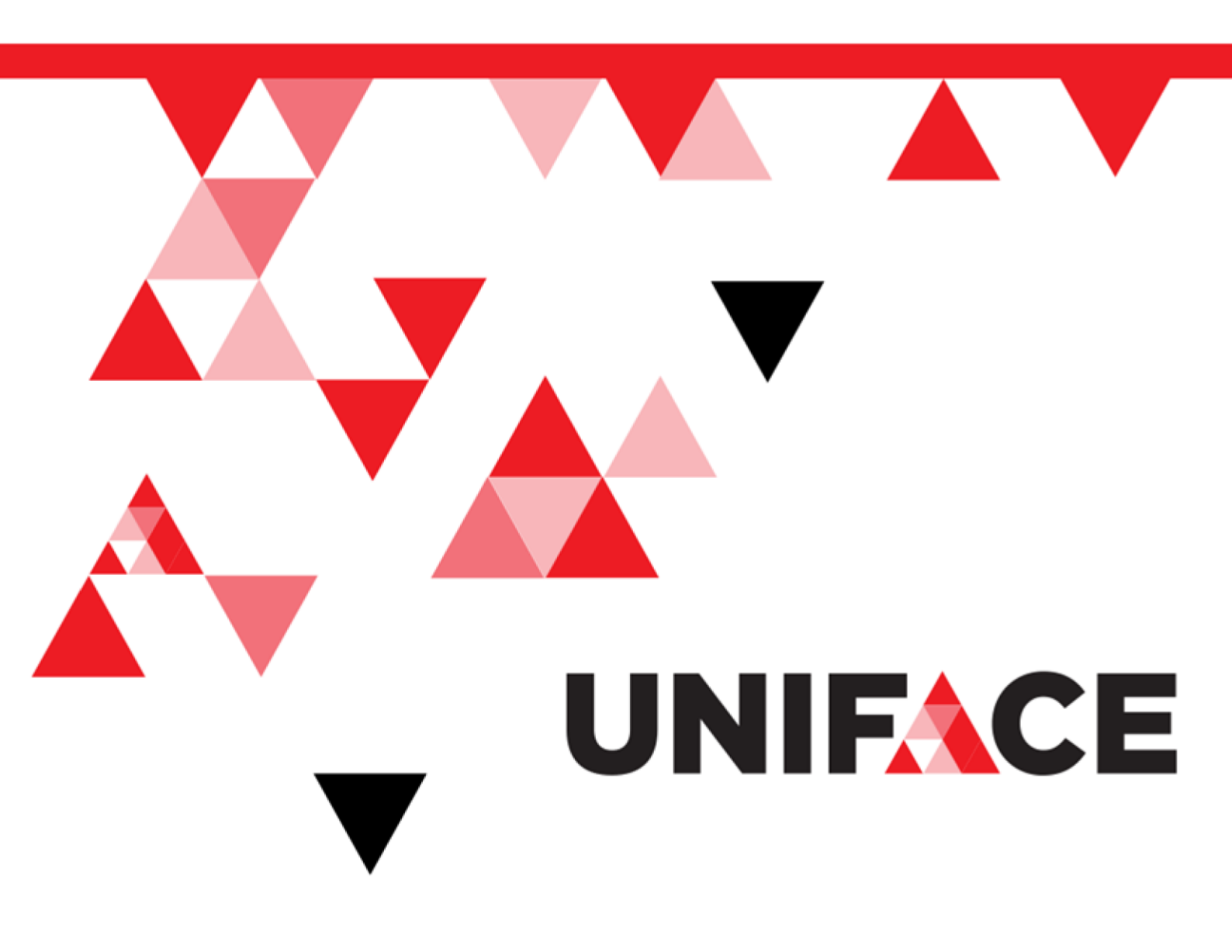

#### ご注意

・この資料の一部または全部を、株式会社シナプスイノベーションの書面による事前の許可なく、いかなる形態に おいても使用、複製、開示することはできません。

・この資料の記載事項は、将来予告なしに変更されることがあります。

Uniface は、Uniface B.V.の商標または登録商標です。

その他の会社名、製品名は関連するそれぞれの会社の商標または登録商標です。

資料番号 SU1022017-002

発行日 2017年7月1日 第1版

#### ■■■■テクニカル・サポートのご案内■■■■

| オンライン・サポート・サイト                       | テクニカル・サービスデスク                                         |
|--------------------------------------|-------------------------------------------------------|
| Uniface 製品およびサポートに関する追加情報は、弊         | 営業時間 月~金 9:30~17:30                                   |
| 社 Uniface サポート・サイトで提供されています。         | (祝祭日、弊社休業日は除く)                                        |
| https://www.fcs21.jp/uniface-support | Uniface 製品の利用に関する技術的な質問やサポー                           |
|                                      | トに対するお問い合わせ窓口として、テクニカル・サ                              |
|                                      | ービスデスクを設置しています。                                       |
|                                      | お問い合わせの際は、弊社 Uniface サポート・サイト<br>のお問い合わせフォームをご利用ください。 |

この文書では、Uniface Anywhere(以下、Anywhere)のバージョンアップを行う際に 留意すべき点を説明します。

# 1. バックアップ

Anywhere では、登録したアプリケーションや設定情報をファイル等に出力する機能 がありません。そのため、バックアップについては以下の手順で取得してください。

#### ・ 登録アプリケーション情報

管理者ユーザでレジストリエディタ(regedit.exe)を起動します。

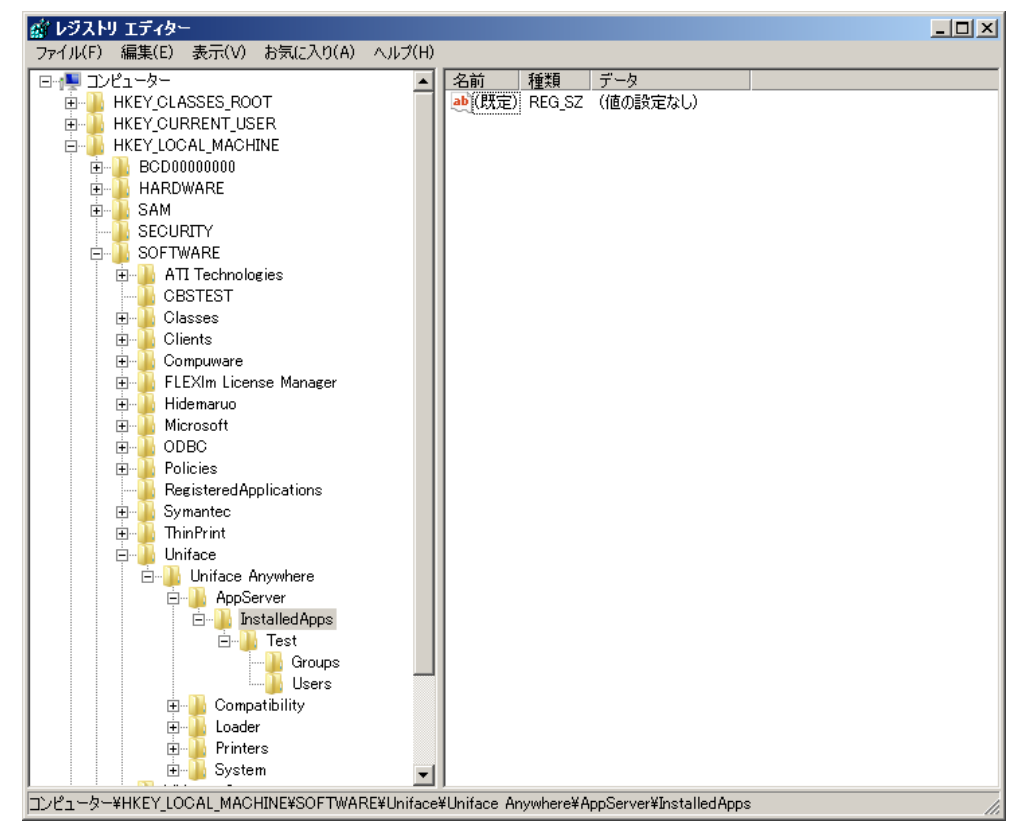

「HKEY\_LOCAL\_MACHINE¥SOFTWARE¥Uniface¥Uniface Anywhere¥ AppServer¥InstalledApps」を選択し、メニューの「ファイル」から 「エクスポート」を選択します。

| 💣 レジストリ ファイル                                                                                                    | のエクスポート                                                                                                    |                                  |                                                                                                    | ×                                                                               |  |
|----------------------------------------------------------------------------------------------------|----------------------------------------------------------------------------------------------------|----------------------------------|----------------------------------------------------------------------------------------------------|---------------------------------------------------------------------------------|--|
| 保存する場所(1):                                                                                                    | 📑 ドキュメント                                                                                                    |                                  | 🚽 🥝 🦻 📴                                                                                                    |                                                                                 |  |
| 最近表示した場所<br>デスクトップ<br>デスクトップ<br>フイブラリ<br>コンピューター<br>ネットワーク                                                                                             | <ul> <li>▲ My Music</li> <li>My Music</li> <li>My Pictures</li> <li>My Pictures</li> <li>My Videos</li> <li>My Videos</li> <li>My Videos</li> </ul> |                                  | ▼         更新日時         ▼         種類           2013/05/27         2:09         ファイル フォル           2009/07/14         14:06         ファイル フォル           2013/05/27         2:09         ファイル フォル           2013/05/27         2:09         ファイル フォル           2009/07/14         14:06         ファイル フォル           2013/05/27         2:09         ファイル フォル           2013/05/27         2:09         ファイル フォル           2009/07/14         14:06         ファイル フォル | マ     サイズ     マ       ダー     ダー       ダー     ダー       ダー     ダー       ダー     ダー |  |
|                                                                                                    | ファイル名(N):<br>ファイルの種類(T):                                                                                                    | C:¥work¥appsreg<br>登録ファイル (*reg) | <b></b>                                                                                                    | (保存(S)<br>キャンセル                                                                 |  |
| <ul> <li>エクスポート範囲</li> <li>すべて(A)</li> <li>運択された部分(E)</li> <li>HKEY_LOCAL_MACHINE¥SOFTWARE¥Uniface¥Uniface Anywhere¥AppServer¥InstalledApps</li> </ul> |                                                                                                    |                                  |                                                                                                    |                                                                                 |  |

ファイル名を付けて保存します。本書では「C:¥work¥apps.reg」とします。 この操作で、登録アプリケーションのパスや起動オプションが抽出できます。

#### 設定情報

下記フォルダに存在する XML ファイルを退避してください。 C:¥ProgramData¥Uniface¥Uniface Anywhere これらの XML に設定情報が記録されています。 上記フォルダに存在しない場合は、下記のフォルダを確認してください。 C:¥Users¥All Users¥Uniface¥Uniface Anywhere

・ ログオンページ

ブラウザ経由でログオンを行う際、オプション等を変更しているのであれば ログオンページをバックアップしてください。 デフォルトの「logon.html」は、Anywhere のインストールフォルダにある 「Web」フォルダに配置されています。 <mark>オプション変更の為にコピーされたファイルを使用されている場合は、</mark> そちらのバックアップを取得してください。

# 2. インストールモジュール

インストールに使用するファイルは、それぞれ下記 URL からダウンロードしてください。 いずれも Uniface 社のダウンロードサイト内です。

- ・ バージョン4系列:
  - → <u>https://download.uniface.com/downloads/UnifaceAnywhere/v4/</u> サーバ用最新版は「V4x64UAHost-B22382.exe」です。 クライアント用最新版は「V4x86UAClients-B22382.exe」です。

#### ・ バージョン5系列:

 → <u>https://download.uniface.com/downloads/UnifaceAnywhere/v5/</u> サーバ用最新版は「V5x64UAHost-B24620.exe」です。
 クライアント用最新版は「V5x86UAClients-B24620.exe」です。
 (2017 年 6 月現在)

## 3. 個別パッチ

Windows Update に対応する為の個別パッチは、各ダウンロード URL の下に 更新プログラムの番号(KBxxxxxx等)が名前となっているディレクトリがあり、 その中に配置されています。

例) バージョン 4 系列で更新プログラム番号 KB3168965 用パッチの場合 <mark>https://download.uniface.com/downloads/UnifaceAnywhere/v4/KB3168965/</mark>

なお、個別パッチは OS に<mark>該当する更新プログラムが適用されている場合</mark>に 適用してください。

### 4. インストール方法

インストールを行う前に、インストールの方法について検討する必要があります。

- 更新インストール
   現在インストールされている Anywhere に対し、上書きインストールを行う方法です。
   インストールモジュールは、実行時にインストール済の Anywhere を自動検出し、変更時のオプション(変更(modify)、修復/更新(Repair/Update)、削除(Remove))が表示されます。
   ここで修復/更新(Repair/Update)を選択すると更新インストールが実行されます。
   利点としては、既存の設定や登録アプリケーションを継承できる事が挙げられますが、万が一の為必ずインストール前にバックアップを取得してください。
- 新規インストール

現在インストールされている Anywhere を一旦アンインストールし、新たに インストールを行う方法です。 設定を見直す、インストール先を変更する等の場合に行ってください。 なお、先に現行の Anywhere をアンインストールしないと、インストール先 を変更しようとしても自動検出により更新インストールになってしまいます のでご注意ください。

また、インストールを行う際は、モジュールを「管理者として実行」から実行して ください。

### 5. 個別パッチの適用

個別パッチを適用する場合、以下の点にご注意ください。

対象バージョン
 各個別パッチには、適用すべき対象バージョンがリビジョンまで細かく
 設定されています。
 対象バージョンは、個別パッチと同じ場所に置かれているテキスト
 ファイルの冒頭部に記載されていますので、必ずご確認ください。
 対象バージョンではない Anywhere に対して適用を行うと、エラーが
 発生し処理が終了します。

#### 適用の順序

個別バッチを適用する前に、対象の更新プログラムが OS にインストール されているかをご確認ください。 もし更新プログラムがインストールされていない場合は、更新プログラムを 先にインストールしてください。

### 6. ライセンス

バージョン 4 以前からご使用のお客様でバージョン 5 へとバージョンアップを 行う場合は、代理店営業担当者を通じて Uniface 社に新しいバージョン用の ライセンス発行を申請してください。

**バージョン4用に発行されたライセンスは、そのままではバージョン5を実行** できませんので、新しいライセンスの発行申請はバージョンアップが確定した 段階で実施されるようお勧めします。

その他、技術的なご質問につきましては、シナプスイノベーション Uniface サポート (<u>https://www.fcs21.jp/uniface-support</u>)までお問い合わせください。

— 以上 —